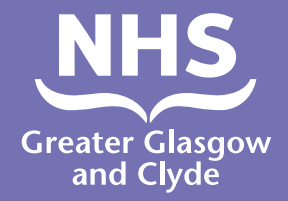

როგორ დავურეკოთ ჩვენს ერთ–ერთ სერვისს თარჯიმნის აპლიკაციის გამოყენებით

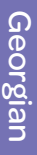

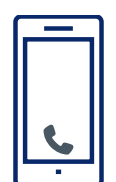

დარეკეთ: 01413195224

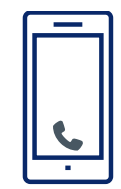

ოპერატორი მოგთხოვთ შეიყვანოთ პაციენტის 6-ციფრიანი PIN ნომერი

ეს არის 182987

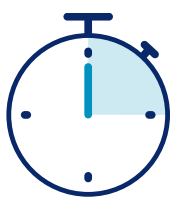

თქვენ დაუკავშირდებით მეწარმეს 15 წამში

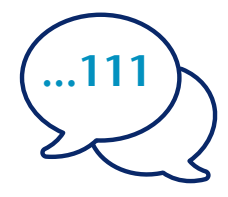

უთხარით თარჯიმანს თქვენი სახელი და ტელეფონის ნომერი, რომელზეც გსურთ დარეკვა, მაგალითად 111 (NHS 24).

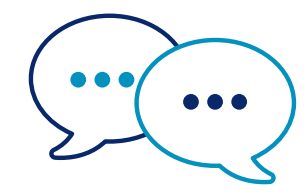

თარჯიმანი ჯერ ინგლისურ ენაზე გაესაუბრება თანამშრომლებს, რომ აცნობოს მათ, რომ რეკავთ და შემდეგ გეტყვით, რომ განაგრძოთ საუბარი.

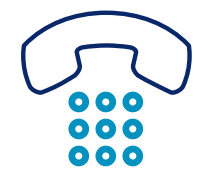

აცნობეთ პერსონალს და თარჯიმანს, როდესაც დაასრულებთ საუბარს.

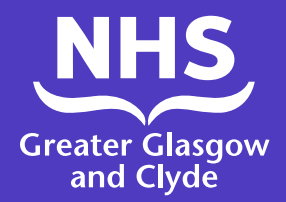

როგორ დავრეკოთ ჩვენს ერთ-ერთ სერვისზე თარჯიმნის აპლიკაციის გამოყენებით

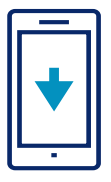

რამოტვირთეთ თარჯიმნის ხაზი ILClient აპი უფასოდ თქვენი აპლიკაციების მაღაზიიდან.

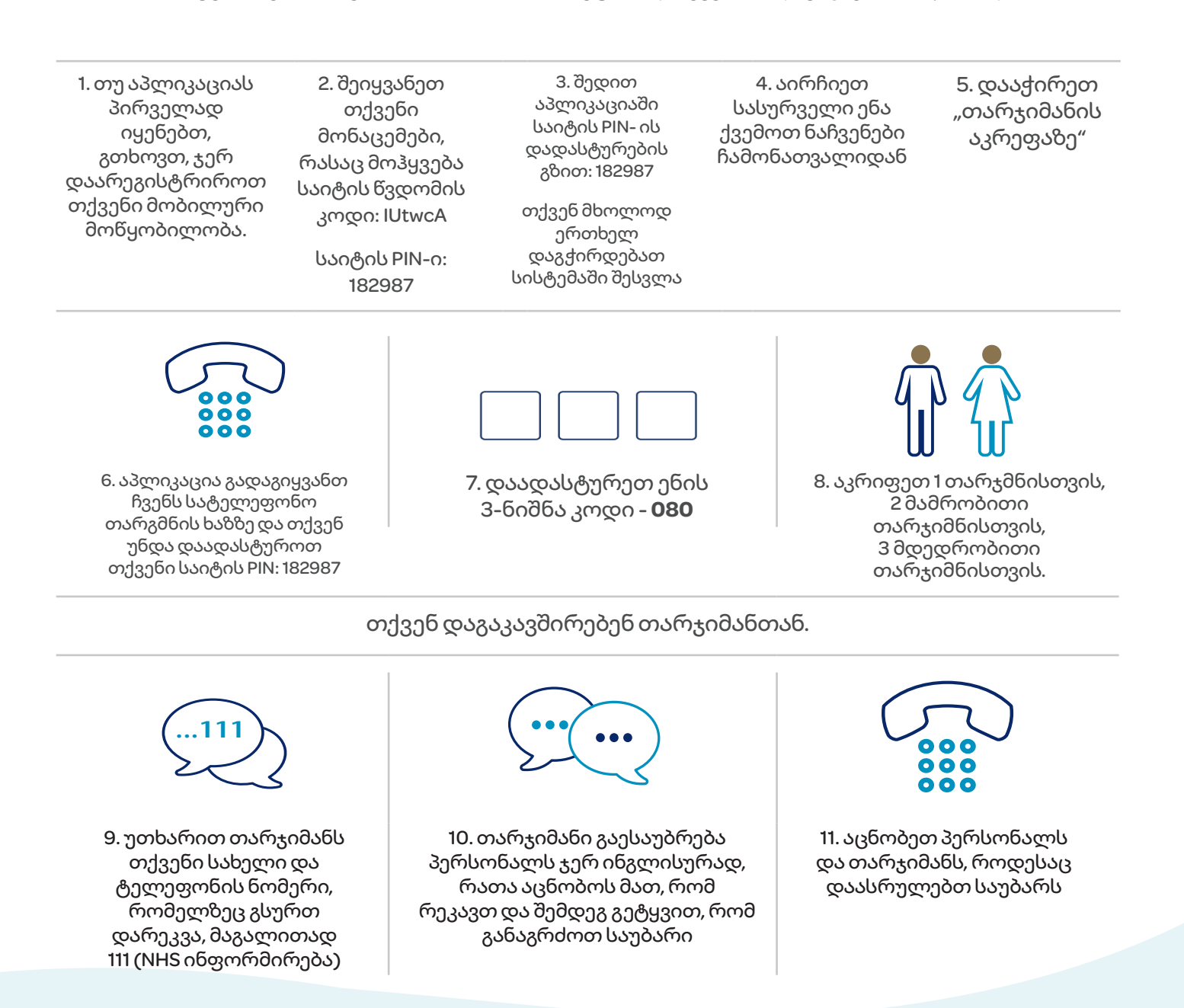

## 30NHS Greater Glasgow and Clyde: www.nhsggc.scot